# The Graphics Center Online Ordering Quick Start Guide

If you need additional assistance or have unanswered questions, please reach out to us at <u>gcenter@nsd.org</u> or (425) 408-7830

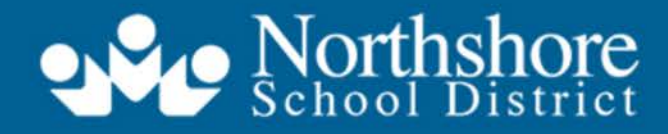

Strengthening Our Community Through Excellence in Education

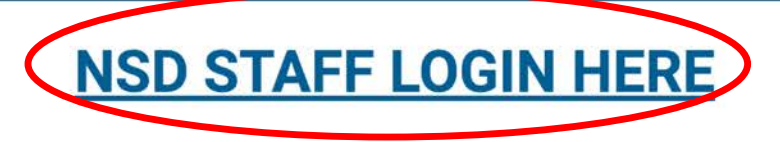

#### **Order With Confidence**

Get your print orders exactly as you want them, when and where you need them with Document Services.

#### Don't Wait in Line!

Order your documents from the comfort of your home or office using our online ordering system.

#### In a Hurry?

Not to worry! We deliver your order to you fast and correct the first time. With our high quality printing and quality assurance, you can rest assured that you will get what you ordered just as you ordered it. And with our mailing services, we guarantee you will get your order on time, delivered right to your door.

### **Get Started Today**

To begin ordering, log into your account.

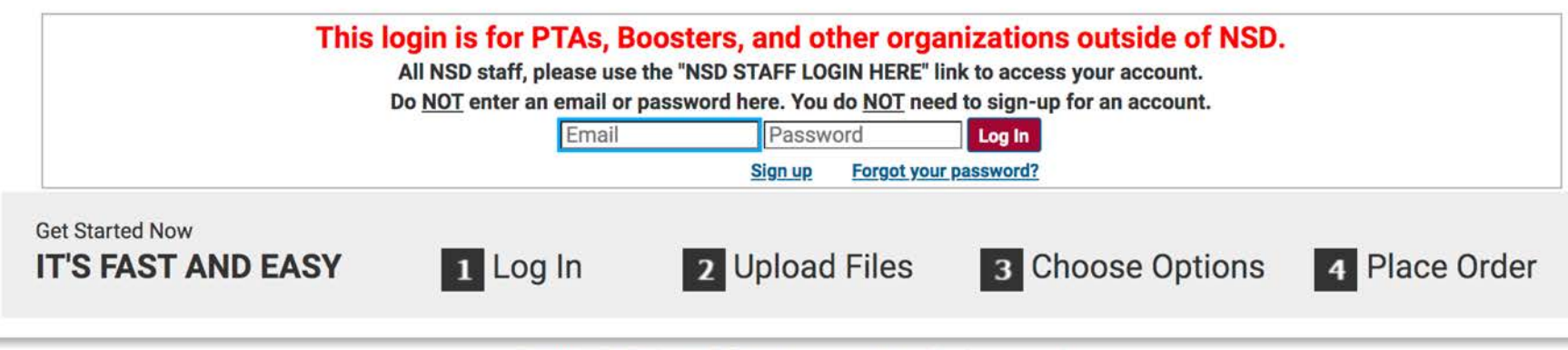

© 2001-2021 Rochester Software Associates, Inc. All rights reserved.

To begin, go to graphics.nsd.org

Click on NSD STAFF LOGIN HERE

If this is your first time logging in, you will be prompted to fill in your **My Account** information.

This system is part of NSD's single sign-on; you will not need to create a separate username and password.

**PTA, Boosters, and other Organizations:** Please follow the login instructions at the bottom of the page. Roles >>>> Ordering Proxy | ImpactVDP Designer

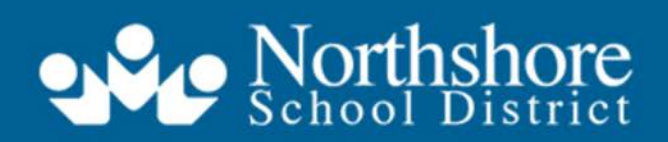

Home ngthening Our Community Through Excellence in Education

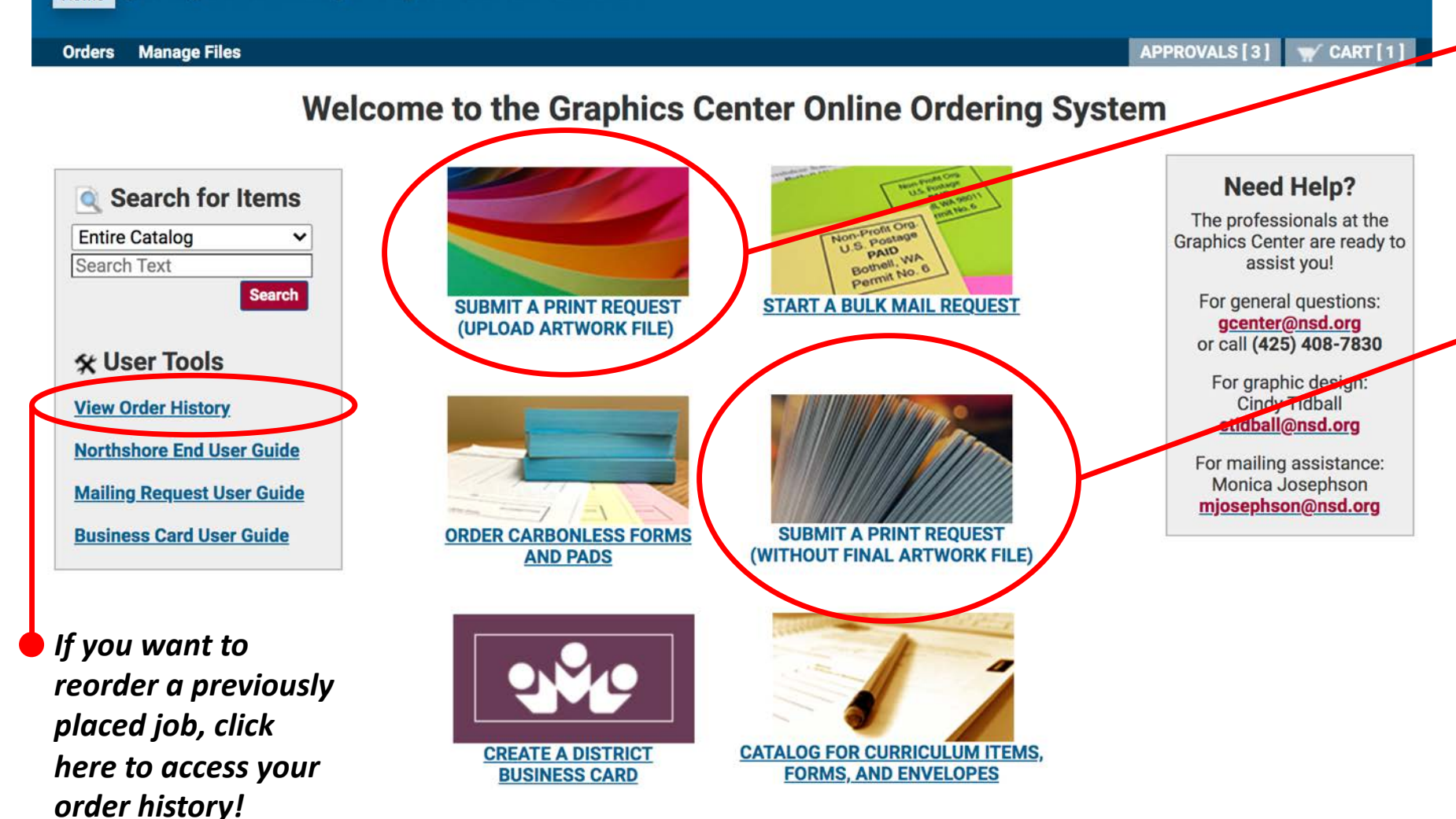

**Ordering Home Page** Click on the NSD logo to return to this page at anytime.

Most print requests begin by uploading a file. We accept PDFs, Word Documents, Excel Files, JPEGs, and other picture formats.

## If you are planning to send in hard copy, start your print request here.

Every school has a copier with scanning capabilities. A step-by-step scanning tutorial is at the end of this quick start guide.

You will be prompted to name your order before moving on to the Cart page.

#### Home | My Account | Help

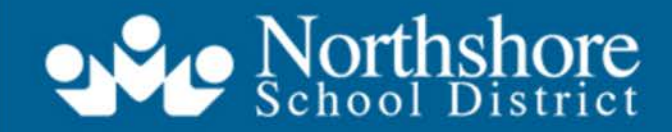

Strengthening Our Community Through Excellence in Education

| m 1             |                                 | m Replace File Add Another Print Reques                                    | st to Cart |
|-----------------|---------------------------------|----------------------------------------------------------------------------|------------|
|                 | Northshore End User Guide.pdf 🧹 | Unit Price <u>\$0.27</u>                                                   | 0          |
| A Northelant    | 17 Pages<br>8.50x11.00 Inches   | Quantity 1                                                                 |            |
| Graphics Center |                                 |                                                                            |            |
| User Guide      |                                 |                                                                            |            |
| Review your job | before placing an order:        | B/W, 2-Sided, 8.5 x 11 White Bond (Standard Copier Paper), Scale Down Only | 1          |

Cart Page Section 1

Enter your quantity.

Select your print options under <u>Print Preview/Change</u> <u>Print Options.</u> Additional information on the following slides.

If your file is not print-ready (or requires mailing), check the "My file requires changes before printing" button and include explanation in Special Instructions. For example: pages need to be added or removed, files need to be combined, addresses added to envelopes, etc.

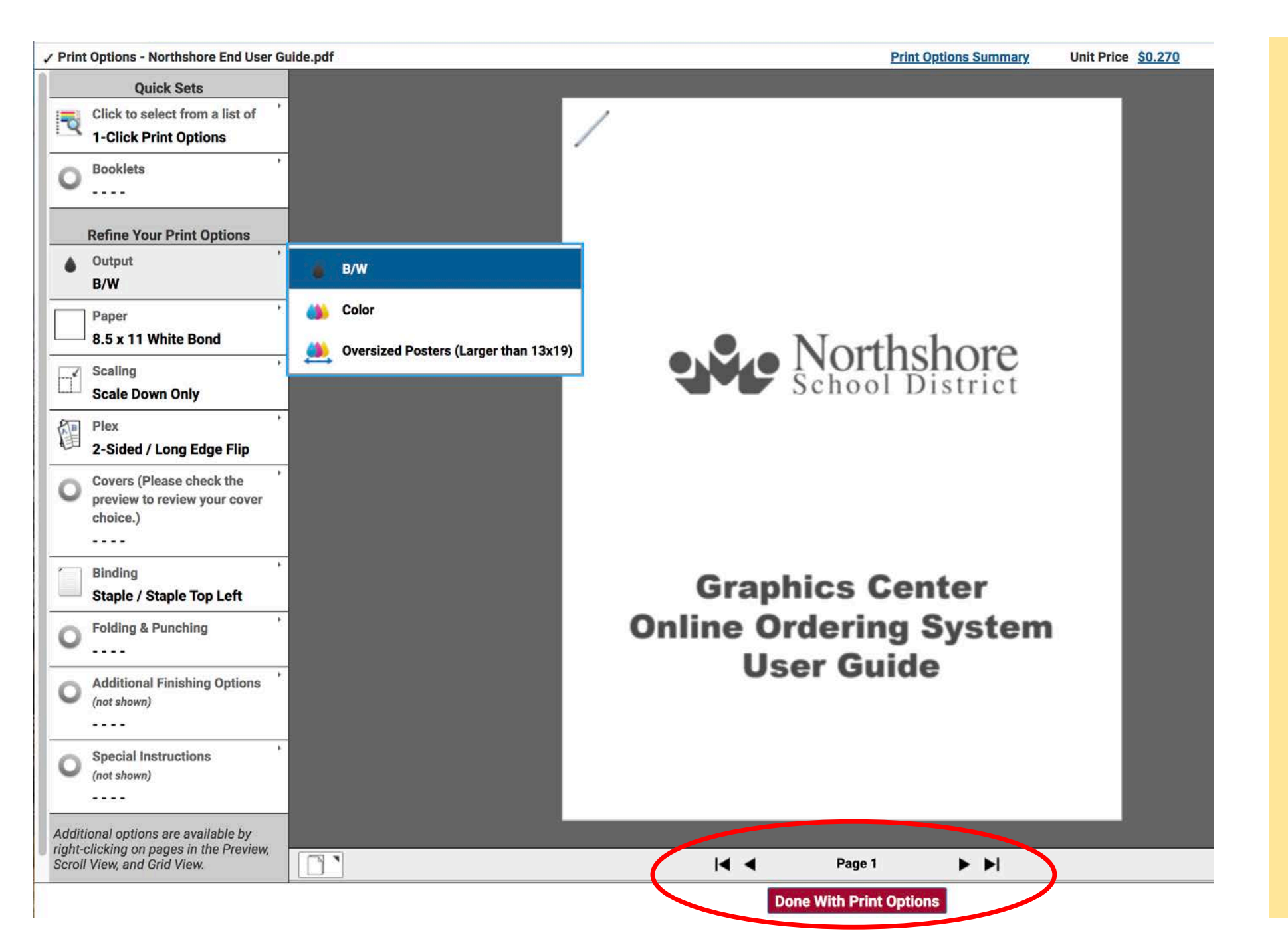

# Print Preview/Change Print Options

Adjust your print settings by clicking on the categories on the left side of the screen.

Your selected print options will change the appearance of the document in the preview screen. Please look over the preview carefully to make sure it is correct. Flip through multiple-page documents with the arrows at the bottom of the page.

When you are finished, hit the **"Done With Print Options"** button to return to the cart page.

| Print Options - Northshore End User Guide.pdf |                                              | Print Options Summary                          | Unit Price 💲                         |
|-----------------------------------------------|----------------------------------------------|------------------------------------------------|--------------------------------------|
| Quick Sets                                    |                                              |                                                |                                      |
| Click to select from a list of                | /                                            |                                                |                                      |
| 1-Click Print Options                         |                                              |                                                |                                      |
| - Backlete                                    |                                              |                                                | _                                    |
| DBOOKIELS                                     |                                              |                                                | _                                    |
|                                               |                                              |                                                |                                      |
| Refine Your Print Options                     |                                              |                                                |                                      |
| , Output , Current Paper: 8                   | x 11 White Bond                              |                                                |                                      |
| B/W Use the filter opt                        | s below to view the available paper choices. |                                                |                                      |
| Color Any                                     | Size 8.5x11 (Letter)                         |                                                | Reset Filters                        |
| Paper                                         | The paper size has                           | been preselected for you.                      | (industries of the local sector of ) |
| - 8.5 x 11 White Bond                         | These papers match your color size and f     | Iter options. Click on the paper name to selec | t it. To make                        |
| Scaling Filters                               | no changes and keep the Current Paper se     | election shown above, click Cancel.            | in to marce                          |
| Scale Down Only                               | nck Name                                     | Color Size                                     | 1                                    |
| Plex Cover Stock                              | 8.5 x 11 White Bond                          | White 8.5x11                                   | (Letter)                             |
| 2-Sided / Long Edge Flip                      | 8.5 x 11 Blue Bond                           | Blue 8.5x11                                    | (Letter)                             |
|                                               | 8.5 x 11 Buff Bond                           | Buff 8.5x11                                    | (Letter)                             |
| preview to review your cover                  | 8.5 x 11 Canary Bond                         | Canary 8.5x11                                  | (Letter)                             |
| choice.)                                      | 8.5 x 11 Cherry Bond                         | Cherry 8.5x11                                  | (Letter)                             |
|                                               | 8.5 x 11 Gold Bond                           | Goldenrod 8.5x11                               | (Letter)                             |
| Binding                                       | 🔲 8.5 x 11 Gray Bond                         | Gray 8.5x11                                    | (Letter)                             |
| Staple / Staple Top Left                      | 8.5 x 11 Green Bond                          | Green 8.5x11                                   | (Letter)                             |
| Staple / Staple Top Lett                      | 8.5 x 11 Ivory Bond                          | lvory 8.5x11                                   | (Letter)                             |
| Folding & Punching                            | 8.5 x 11 Orchid Bond                         | Orchid 8.5x11                                  | (Letter)                             |
|                                               | 8.5 x 11 Pink Bond                           | Pink 8.5x11                                    | (Letter)                             |
| Additional Finishing Options                  | 8.5 x 11 Salmon Bond                         | Salmon 8.5x11                                  | (Letter)                             |
| (not shown)                                   | 8.5 x 11 Tan Bond                            | Tan 8.5x11                                     | (Letter)                             |
|                                               | Canoal                                       |                                                |                                      |
| Special Instructions                          | Calleer                                      |                                                | _                                    |
| (not shown)                                   |                                              |                                                |                                      |
|                                               |                                              |                                                | _                                    |
| ditional aptions are available by             |                                              |                                                |                                      |
| ht-clicking on pages in the Preview,          |                                              |                                                |                                      |
| roll View, and Grid View.                     |                                              | Page 1 🕨 🕨                                     |                                      |
|                                               |                                              |                                                |                                      |

# Print Preview/Change Print Options: Paper Settings

Clicking on the paper category will bring up this select paper window.

To change the paper size for your project, select a different paper size in the drop-down menu (not all papers are available in all sizes). You can adjust how your artwork fits on the paper in the "Scaling" category.

You can filter your paper choices by using the filters on the left side of the window.

When you are finished, hit the **"Done With Print Options"** button to return to the cart page.

#### **Shipping Information**

# Please click on the calendar icon to select a due date for your order: Tuesday, April 12, 2022

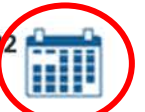

The Graphics Center does not guarantee delivery by due date. You will be notified when your order is complete. For rush jobs, please call the Graphics Center.

| Cindy Tidball<br>Support Services<br>Northshore School District<br>Graphics Center<br>22105 23rd Drive SE<br>Bothell, Washington 98021<br>United States<br>ctidball@nsd.org | Select a Shipping Method         Intradistrict Mail        Please allow 1-2 business days for delivery         Tuesday, April 12, 2022       Quantity         Ordered Items       Quantity         1       Input Artwork Name Here       1         Enter shipping instructions for this recipient       1                                                                                                    |
|----------------------------------------------------------------------------------------------------|----------------------------------------------------------------------------------------------------|
| Budget Information                                                                                                    |                                                                                                    |
| Cindy Tidball<br>Support Services<br>Northshore School District<br>Graphics Center<br>22105 23rd Drive SE<br>Bothell, Washington 98021<br>United States<br>ctidball@nsd.org | Order Estimate <u>\$0.000</u> Cite the price to view the cost details     Input Budget Codes for Processing     School/Building <u>Support Services</u> School/Building Designation is required for all Northshore personnel     District Budget Code     This is your 10-digit budget number. All Graphics Center orders will use the object code .073     Name of Organization     ASB Budget Code     This is your 6-digit ASB number     This is your 15-digit Capital Projects number.      Enter budgetary instructions for this order |

Add Address

**Cart Page** Section 2

Click on the calendar icon to select a due date for your order.

Select a shipping method.

Select your School/Building and, if you know your budget code, enter it here. If a code is not entered, the school's building budget code will be billed by default. Other departments will be contacted to provide billing information by the end of the month.

**Review your order estimate.** 

Place Order!

#### Home | My Account | Help

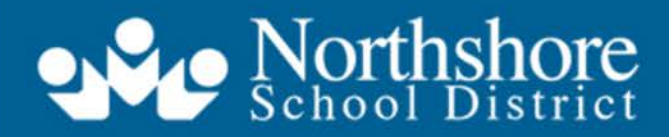

Strengthening Our Community Through Excellence in Education

| Orders Ma                  | nage Files                                                                                   |                     | APPROVALS[3] W CART[0]     |
|----------------------------|----------------------------------------------------------------------------------------------|---------------------|----------------------------|
| Order Si                   | ubmitted                                                                                     |                     |                            |
| Your order<br>An order con | 1546 has been submitted for processing.<br>firmation email will be sent to you (if enabled). |                     | Print Receipt              |
| Order Info                 | rmation                                                                                      |                     |                            |
| Order Na                   | ame End User Guide                                                                           | Order Number        | 1546                       |
| Submittee                  | i On 10/20/2021 1:27 PM                                                                      | Requested ship date | 10/27/2021                 |
| Customer na                | ame Cindy Tidball [ctidball@nsd.org]                                                         | Site                | Northshore Graphics Center |
| Ordered It                 | ems                                                                                          |                     |                            |

Ship to Cindy Tidball

| Qty Item / Form #               | Workgroup / Folder | Price Each  | Extended Cost |
|---------------------------------|--------------------|-------------|---------------|
| 1 Northshore End User Guide.pdf | ctidball@nsd.org   | \$0.270     | \$0.270       |
|                                 | default            |             |               |
|                                 |                    | Total Price | \$0.270       |

# **Order Submitted!**

After placing your order, you should see an Order Submitted page. A receipt will be emailed to you.

If your job requires approval, a notification will be sent to your office manager. They will review the order. If it is approved, the order will be pushed on to the Graphics Center. If it is rejected, you will receive a message from your office manager.

# Thank you!

If you need additional assistance or have unanswered questions, please reach out to us at <u>gcenter@nsd.org</u> or (425) 408-7830

# How to Scan from a Konica Minolta Bizhub 808

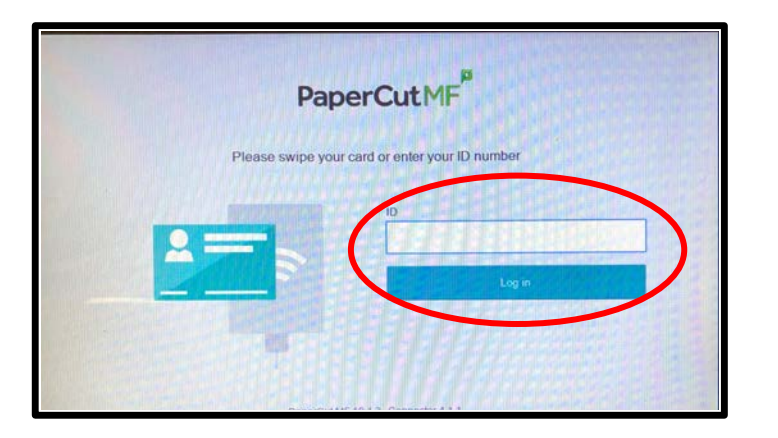

PaperCut ID: Enter your Employee Number and press "Log In." Then select "Scan."

| Scan Actions Scan to My Email Scan To Temp Folder |                                                                                                    |
|---------------------------------------------------|----------------------------------------------------------------------------------------------------|
| Scan to My Email                                  |                                                                                                    |
| Scan To Temp Folder                               |                                                                                                    |
|                                                   |                                                                                                    |
| Scan to Google Drive                              | The second second second second second second second second second second second second second second second s                                                                                                    |
| Scan to TC Dept                                   | A CONTRACTOR OF THE OWNER OF THE OWNER OF |

Choose One: "Scan to Email" OR "Scan to Google Drive."

| PaperCutMF           Scan Details |          |  |
|-----------------------------------|----------|--|
|                                   |          |  |
|                                   | Settings |  |
| Additional pages New document     | Start    |  |

Under "File Name" enter a descriptive name for your scan. Select "**Settings**."

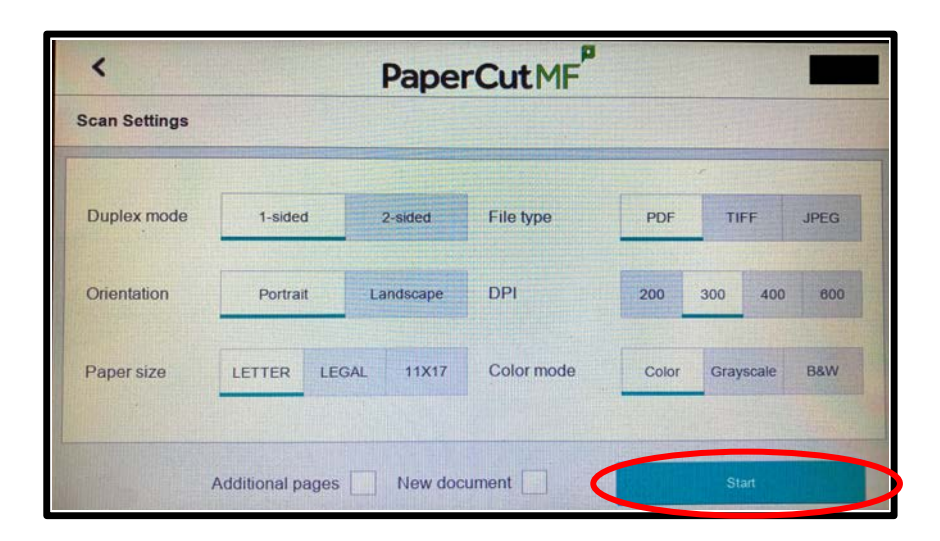

### **Under Settings:**

- Choose as least 300dpi
- Color or Grayscale
- 1-sided or 2-sided Originals
- Paper Size
- Save as PDF recommended

Place job face up in the scan feeder tray OR place face down directly on glass

Hit "Start." When complete, a PDF is sent to your email or Google Drive!